Materials Studio 修改 CPU 数量方法

1. 打开 IE 浏览器, 输入 <u>http://localhost:18888</u>, 回车, 出现如下界面,

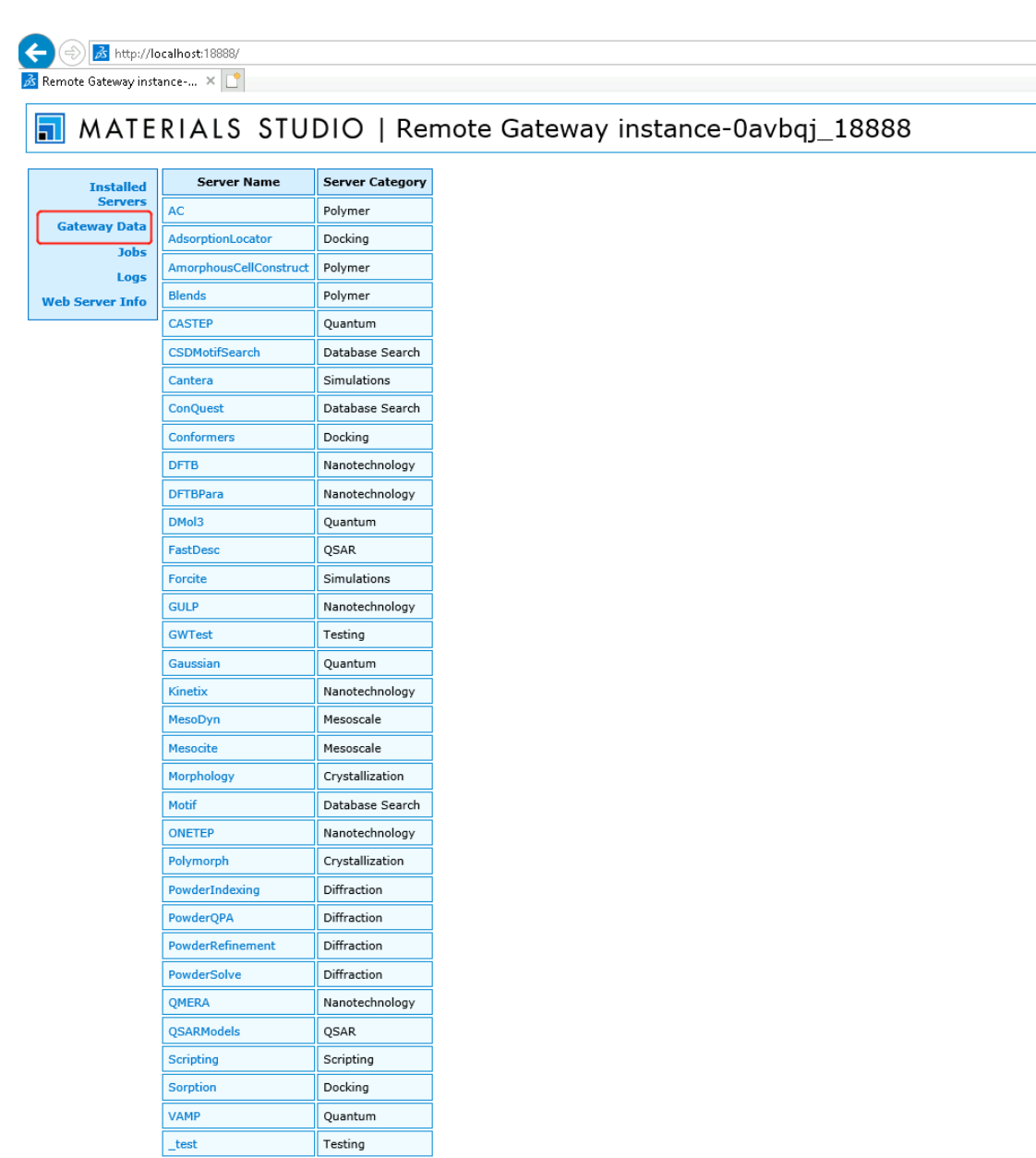

2. 点击 Gateway Data 选项,出现如下页面

| e Gateway inst | ance 🗙 📑            |                                                                                                |     |
|----------------|---------------------|------------------------------------------------------------------------------------------------|-----|
| MATE           | RIALS ST            | UDIO   Remote Gateway instance-0avbqj_18                                                       | 888 |
| Installed      |                     | Gateway Data                                                                                   |     |
| Servers        | hostname            | instance-0avbqj                                                                                |     |
| Gateway Data   | port                | 18888                                                                                          |     |
| Logs           | ipaddress           | 10.0.64.61                                                                                     |     |
| b Server Info  | gatewayname         | instance-0avbqj_18888                                                                          |     |
|                | archivejobinfo      | no                                                                                             |     |
|                | version             | BIOVIA Materials Studio 2020                                                                   |     |
|                | revision            | 20.1.0.2728 20191018 0652                                                                      |     |
|                | osname              | Windows                                                                                        |     |
|                | osversion           | Microsoft Windows Server 2019 Datacenter                                                       |     |
|                | mpiversion          | 2018.3                                                                                         |     |
|                | installedmemory     | 4095 MB                                                                                        |     |
|                | сри                 | Intel(R) Xeon(R) Platinum 8350C CPU @ 2.60GHz 2600 MHz                                         |     |
|                | corespercpu         | auto                                                                                           |     |
|                | cpucorestotal       | 2                                                                                              |     |
|                | mpicommand          | "C:\Program Files (x86)\BIOVIA\Materials Studio 20.1 x64 Server\bin\mpiexec.exe" -localonly -n |     |
|                | queuingsystem       | [none]                                                                                         |     |
|                | jobpriority         | low                                                                                            |     |
| _              | licensewaitoverride | undefined                                                                                      |     |

- Edit
- 3. 点击 edit, 在弹出的窗口中, 用户名输入 gatekeeper, 密码为空, 点击 OK

| Windows Security                                                     | ×                                                  |
|----------------------------------------------------------------------|----------------------------------------------------|
| iexplore                                                             |                                                    |
| The server localhost is asking for y                                 | your user name and password.                       |
| That server also reports: "Adminis                                   | tration".                                          |
| Warning: Your user name and pas<br>authentication on a connection th | sword will be sent using basic<br>at isn't secure. |
| gatekeeper                                                           | ×                                                  |
| Password                                                             |                                                    |
| Remember my credentials                                              |                                                    |
| _                                                                    |                                                    |
| ОК                                                                   | Cancel                                             |
|                                                                      |                                                    |

4. 修改 cpucorestotal 为当前机器的实际核数(16 核机器则输入 16, 以此类推), 点击 save。

| ← ⊕ 🛃 http://lo<br>丞 Remote Gateway inst | icalhost:18888/dsd/con<br>ance × 📑 | nmands/dsd_configureadmin.pl?gateway=instance-0avbqj_188888 | kedit=yes&file=gw-info.sbd |
|------------------------------------------|------------------------------------|-------------------------------------------------------------|----------------------------|
| 🔳 MATE                                   | RIALS ST                           | UDIO   Remote Gateway ins                                   | stance-0avbqj_18           |
| Installed                                |                                    | Gateway Data                                                |                            |
| Servers                                  | hostname                           | instance-0avbqj                                             |                            |
| Gateway Data                             | port                               | 18888                                                       |                            |
| Jobs                                     | ipaddress                          | 10.0.64.61                                                  |                            |
| Web Server Info                          | gatewayname                        | instance-0avbqj_18888                                       |                            |
|                                          | archivejobinfo                     |                                                             |                            |
|                                          | version                            | BIOVIA Materials Studio 2020                                |                            |
|                                          | revision                           | 20.1.0.2728 20191018 0652                                   |                            |
|                                          | osname                             | Windows                                                     |                            |
|                                          | osversion                          | Microsoft Windows Server 2019 Datacenter                    |                            |
|                                          | mpiversion                         | 2018.3                                                      |                            |
|                                          | versionmajor                       | 20                                                          |                            |
|                                          | versionminor                       | 1                                                           |                            |
|                                          | installedmemory                    | 4095 MB                                                     |                            |
|                                          | сри                                | Intel(R) Xeon(R) Platinum 8350C CPU @ 2.60GHz 2600 MHz      |                            |
|                                          | corespercpu                        | auto                                                        |                            |
|                                          | cpucorestotal                      | 8 ×                                                         |                            |
|                                          | mpicommand                         | "C:\Program Files (x86)\BIOVIA\Materials Studio 20.1        |                            |
|                                          | queuingsystem                      |                                                             |                            |
|                                          | jobpriority                        | low V                                                       |                            |
|                                          | licensewaitoverride                | undefined                                                   |                            |
| Save                                     |                                    |                                                             |                            |

5. 从开始菜单, 打开 Materials Stuido 2020 Server Console, 右键 My Computer, 选择 Refresh Gateway Data

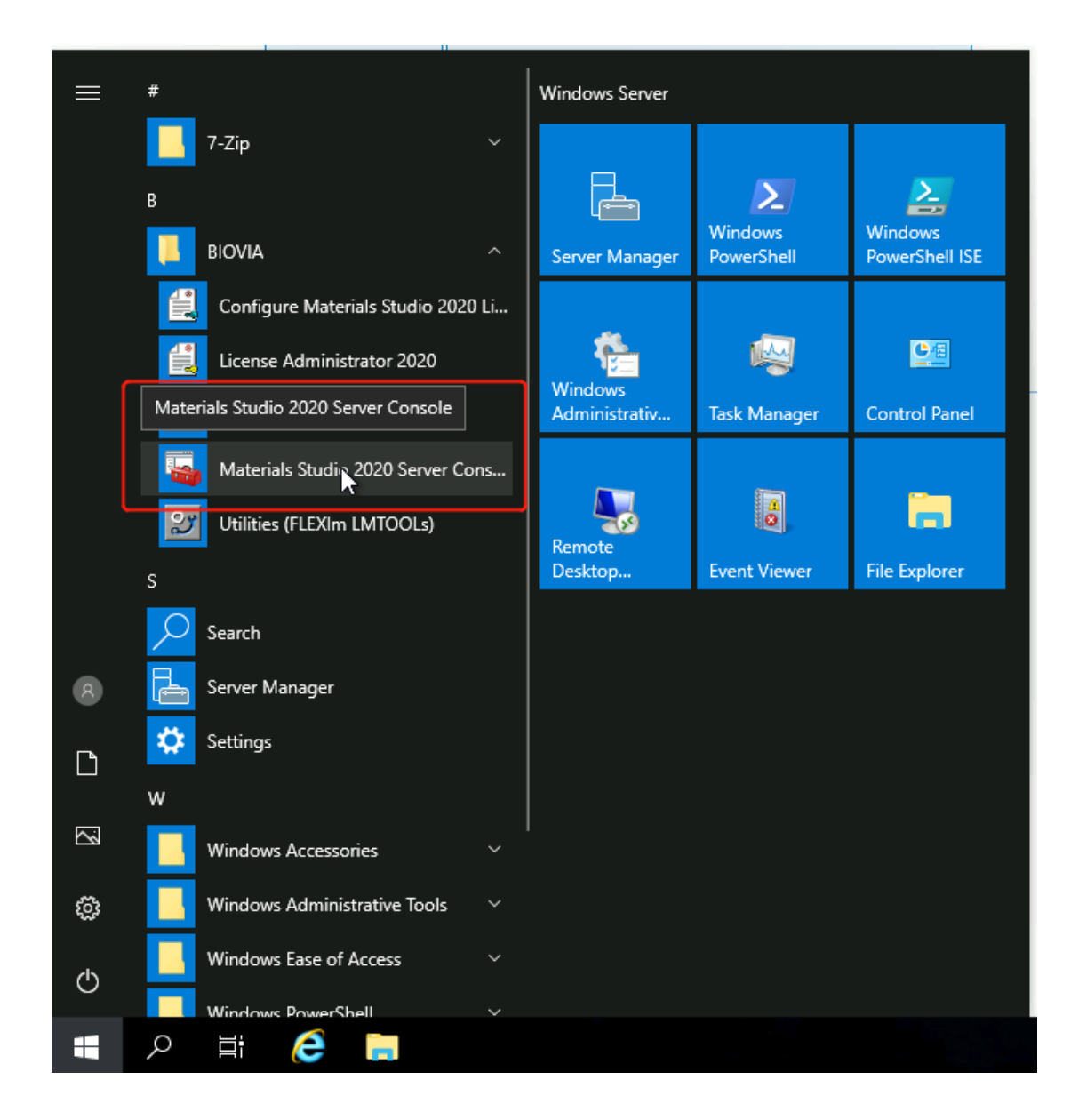

| 🚡 Server Console - [Console Root | \Server Management\Se | erver Gateways]                                                                                                    | _ |           | ×     |
|----------------------------------|-----------------------|----------------------------------------------------------------------------------------------------|---|-----------|-------|
| File Action View Help            |                       |                                                                                                    |   |           |       |
| 🗢 🔿 🙍 🗙 🗐 🗟 👔                    |                       |                                                                                                    |   |           |       |
| Console Root                     | Gateway Name          | Location                                                                                                    |   | # Servers | State |
| <ul> <li>✓</li></ul>             | My Computer           | http://localbost-18988/<br>Refresh Gateway Data<br>Test Gateway<br>Remove All Jobs<br>Delete<br>Properties<br>Help |   | 33        | onlit |
|                                  | <                     |                                                                                                    |   |           | >     |
|                                  |                       |                                                                                                    |   |           |       |

6. 刷新完成之后,点击 Server Gateways,右键 My Computer,选择 Properties,确认 CPU 核数是否已经变为第四步修改的值。

| 🚡 Server Console - [Console Root\S                                                                           | Server Management\   | Server Ga                                   | iteways]                                        | _ |           | ×     |
|----------------------------------------------------------------------------------------------------|----------------------|---------------------------------------------|-------------------------------------------------|---|-----------|-------|
| File Action View Help                                                                                        |                      |                                             |                                                 |   |           |       |
| 🗢 🔿 🞽 💥 🗐 🗟 🛛                                                                                                |                      |                                             |                                                 |   |           |       |
| Console Root                                                                                                 | Gateway Name         |                                             | Location                                        |   | # Servers | State |
| <ul> <li>♥ ■示 Server Management</li> <li>&gt; 중 Server Gateways</li> <li>&gt; </li> <li>&gt; Jobs</li> </ul> | Age My Comput        | Refres<br>Test G<br>Remo<br>Delete<br>Prop{ | sh Gateway Data<br>jateway<br>ive All Jobs<br>e |   | 33        | >     |
| Opens the properties dialog box for th                                                                       | e current selection. |                                             |                                                 |   |           |       |

| My Computer Propertio   | 25                                       | × |
|-------------------------|------------------------------------------|---|
| Server Gateway Properti | es Connection Queuing                    |   |
| 🕀 My Com                | puter                                    |   |
| Host Name:              | localhost                                |   |
| Port:                   | 18888                                    |   |
| IP Address:             | 127.0.0.1                                |   |
| Gateway Version:        | BIOVIA Materials Studio 2020             |   |
| Rev.                    | 20.1.0.2728 20191018 0652                |   |
| Operating System:       | Windows                                  |   |
| OS Version:             | Microsoft Windows Server 2019 Datacenter |   |
| CPU:                    | Intel(R) Xeon(R) Platinum 8350C CPU @    |   |
| Number of CPU cores:    | 8                                        |   |
| Installed Memory:       | 4095 Mb                                  |   |
| MPI Available:          | MPI Version: 2018.3                      |   |
| Server Programs:        | ۵۵                                       |   |
| -                       | DFTBPara                                 |   |
|                         | DMol3                                    |   |
|                         | AdsorptionLocator                        |   |
|                         | Forcite v                                |   |
|                         |                                          |   |
|                         | OK Cancel Applu                          |   |
|                         | Oli Cancol Appy                          |   |